## **Eksport og Import af data filer** ACCESS VERSION 2015.22

Bent Hansen Energivej 34 2750 Ballerup

> <mark>bah@geoteam.dk</mark> www.geoteam.dk

25. maj 2016

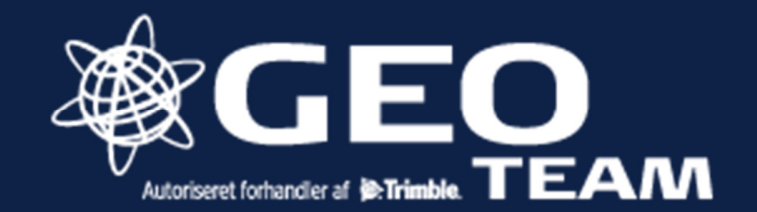

| Under menuer Generel opmåling tryk job.                                                                                                    | Job: test ? - ×   Job Indtast   Lob Indtast   Cogo Indtast   Cogo Kort   Menu Favorit   Skift til   Exit Enter                                                                                                    |
|----------------------------------------------------------------------------------------------------|----------------------------------------------------------------------------------------------------|
| På side 2 vælges Import/Eksport                                                                                                    | Import / Eksport     2/2     Tilbag     Næste                                                                                                    |
| Almindelig vis er det bjælken Eksporter i<br>fast format, der er brug for. Her er der<br>blandt andet, mulighed for at eksportere i<br>.csv .dxf eller Shape formatet. | Image: Second system       Image: Second system       Image: Second system <t< td=""></t<> |

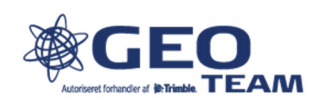

| Brugerdefineret format er hoved-<br>sagligt afsætnings- og beregnings<br>rapporter, eller udlæsnings formater, til et<br>specifikt beregnings program.<br>Det er også muligt, at programmere et<br>udlæsning format selv, eller kontakte<br>Geoteam for et tilbud på<br>programmering.<br>Se også på Trimble`s <u>hjemmeside</u> .<br>Vælg Style Sheets og General Survey Style<br>Sheets.                                           | …er brugerdefineret format    …er brugerdefineret format       Filformat:       Check shot report       Pipeline welds report       Power line report       Power line report       Power line report       Power line report       Power line report       Power line report       Power line report       Power line report       Power line report       Power line report       Power line report       Power line report       Power line report          Power line report                                                Power line report     Power line report      Power line report  Power line report  Power line report  Power line report  Power line report  Power line report Power line report Power line report  Power line report Power line report  Power line report Power line report Power line report  Power line report Power line report  Power line report Power line report Power line report  Power line report <                                                                                                    |
|----------------------------------------------------------------------------------------------------|----------------------------------------------------------------------------------------------------|
| Som default ender udlæste filer i Export<br>mappen, i den brugermappe der arbejdes i.                                                                                                    | Vælg mappe   ✓   ✓   ✓   ✓   ✓   ✓   ✓   ✓   ✓   ✓   ✓   ✓   ✓   ✓   ✓   ✓   ✓   ✓   ✓   ✓   ✓   ✓   ✓   ✓   ✓   ✓   ✓   ✓   ✓   ✓   ✓   ✓   ✓   ✓   ✓   ✓   ✓   ✓   ✓   ✓   ✓   ✓   ✓   ✓   ✓   ✓   ✓   ✓   ✓   ✓   ✓   ✓   ✓   ✓   ✓   ✓   ✓   ✓   ✓   ✓   ✓   ✓   ✓   ✓   ✓   ✓   ✓   ✓   ✓   ✓   ✓   ✓   ✓   ✓   ✓   ✓   ✓   ✓   ✓   ✓   ✓   ✓   ✓   ✓   ✓   ✓   ✓   ✓   ✓   ✓   ✓   ✓                                                                                                    |
| Til filoverførsel benyttes oftest<br>programmet; windows mobile enheder.<br>Forbind enheden og PC med USB ledning.<br>Opret forbindelse uden at konfigurere, og<br>tryk på stifinder ikonet. Naviger til<br>TrimbleData mappen, derefter den<br>brugermappe der arbejdes i.<br>Det er også her de filer der ønskes<br>tilknyttet og indlæst anbringes.<br>Mere om det i vejledningen: Access<br>tilknytning af filer til aktivt job. | Vindows Mobile-enheder<br>Startside<br>Windows Mobile-enheder<br>Startside<br>Windows Mobile-enheder<br>Windows Mobile-enheder<br>Windows |

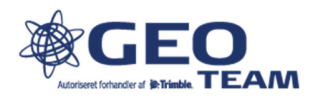